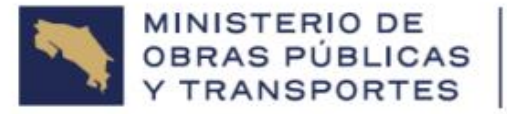

GOBIERNO DE COSTA RICA CONSEJO NACIONAL DE VIALIDAD

## Instructivo de uso Consulta de Facturación

Versión 1.1

Paso 1: Ingresar a la página web del CONAVI, mediante el siguiente enlace: <u>https:conavi.go.cr</u>

Paso 2: Desde la página principal, dar clic en el botón llamado "Más detalle", tal como se muestra en la siguiente imagen:

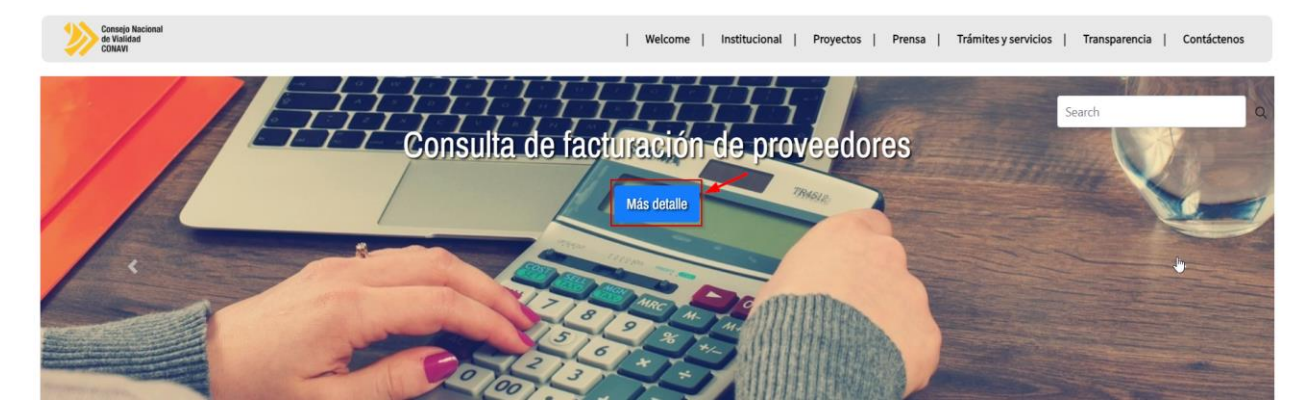

Paso 3: En la siguiente pantalla, indicar los parámetros de búsqueda y dar clic al botón "Consultar":

| Ingrese los rangos de fecha de la factura que desea consultar                     |                                                                                                    |  |  |  |
|-----------------------------------------------------------------------------------|----------------------------------------------------------------------------------------------------|--|--|--|
| Código Institución:                                                               | Fecha de Inicio:                                                                                                    |  |  |  |
| CONAVI                                                                            | dd/mm/aaaa                                                                                                    |  |  |  |
| Fecha de Fin:                                                                     | Cédula Jurídica/Física:                                                                                                    |  |  |  |
| dd/mm/aaaa C                                                                      |                                                                                                    |  |  |  |
| Número Factura Comercial:                                                         |                                                                                                    |  |  |  |
|                                                                                   |                                                                                                    |  |  |  |
|                                                                                   | Consultar                                                                                                    |  |  |  |
|                                                                                   |                                                                                                    |  |  |  |
|                                                                                   | 1                                                                                                    |  |  |  |
| MINISTERIO DE<br>OBRAS PÚBLICAS<br>Y TRANSPORTES GOBIERNO<br>DE COSTA RICA CONAVI | 100 metros Este de la Rotonda de Betania, Montes de Oca.<br>Tel: (506) 2202-7000 Fax: (506) 2202-7398 San José, Costa Rica<br>www.conavi.go.cr |  |  |  |

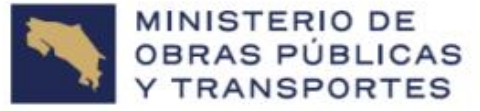

GOBIERNO DE COSTA RICA

## Aspectos importantes a tener en cuenta:

- Para toda búsqueda que se quiera generar, se debe estrictamente, indicar la Fecha Inicial y la Fecha Final. Dichas fechas están relacionadas con la fecha en que se emitió la factura comercial.
- El campo Cédula Jurídica/Física, debe indicarse en el siguiente formato:
  - Cédula Jurídica: ########## (Ej.: 3101012345)
  - Cédula Física: 0######## (Ej.:0123456789)
- La búsqueda por medio del Número Factura Comercial, está basada en los últimos 10 dígitos, que representan el consecutivo de la factura. El interesado podrá realizar su búsqueda, de forma variable, teniendo en cuenta dicha longitud de 10 dígitos numéricos. Por ejemplo, si los últimos 10 dígitos de la factura comercial son: 0000123456, se podrá generar la búsqueda por medio de las combinaciones 123456, 23456, 3456, etc.

El formato de respuesta brindado por parte del sistema será el siguiente:

| Número Factur            | a Comercial:       |          |               | Fecha Factura                                 | Empresa:                                      |              | 1000               |                                               |  |
|--------------------------|--------------------|----------|---------------|-----------------------------------------------|-----------------------------------------------|--------------|--------------------|-----------------------------------------------|--|
| Cédula Proveec           | ula Proveedor:     |          |               | Fecha Recept                                  | Fecha Recepción Factura Comercial:            |              |                    | TATION AND AND AND AND AND AND AND AND AND AN |  |
| Boleta de Pago:          |                    |          | Fecha Recibid | Fecha Recibido Conforme:                      |                                               |              | 76/10/00/04 00:000 |                                               |  |
| stado Boleta de Pago:    |                    |          | Aprobación D  | Aprobación Director:                          |                                               |              |                    |                                               |  |
| Tipo Factura:            |                    |          |               | Aprobación U                                  | nidad Técnica:                                |              |                    |                                               |  |
| Número Contra            | mero Contratación: |          |               | Aprobación Ej                                 | Aprobación Ejecutor Programa:                 |              |                    | 4/4/2004 0214                                 |  |
| Moneda:                  | neda:              |          |               | Aprobación A                                  | Aprobación Analista Ejecución Presupuestaria: |              |                    |                                               |  |
| Numero Acuerdo del Pago: |                    |          | Aprobación Je | Aprobación Jefatura Ejecución Presupuestaria: |                                               |              |                    |                                               |  |
| Justificación Rechazo:   |                    |          | Fecha Acuerd  | Fecha Acuerdo del Pago:                       |                                               |              |                    |                                               |  |
|                          | ÁREA DE ACTIVIDAD  | CANTIDAD | Detall        | monto renta                                   | MONTO MULTA                                   | IMPUESTO IVA | ΜΟΝΤΟ              |                                               |  |
|                          | 100,000,000,000    | 814.04   | NERGE         | 124.04                                        | 0.000                                         | 10003.00     | 1004.00            |                                               |  |
|                          |                    |          | _             |                                               |                                               |              |                    |                                               |  |

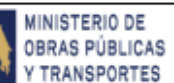

GOBIERNO

DE COSTA RICA

CONAVI

100 metros Este de la Rotonda de Betania, Montes de Oca. Tel: (506) 2202-7000 Fax: (506) 2202-7398 San José, Costa Rica www.conavi.go.cr